# 一、设备信息确认

### 1、确认型号

数控面板拍照确认:

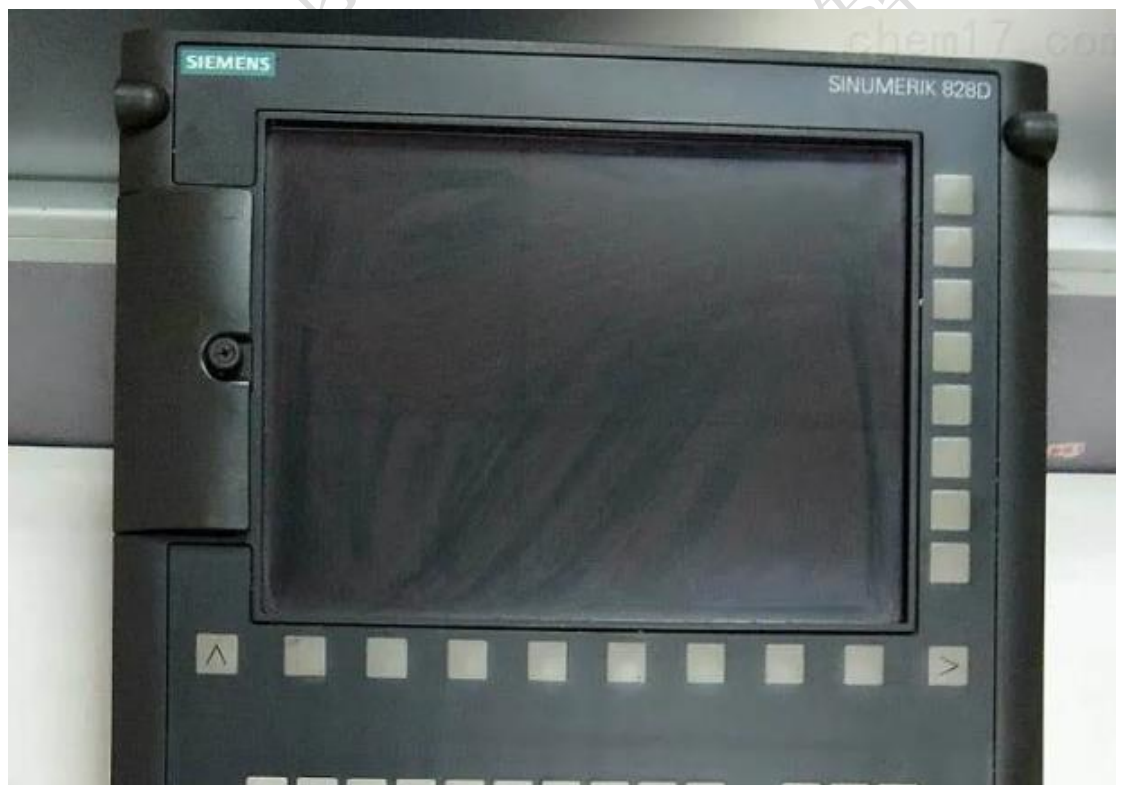

此系统为:西门子 828D 还有一种情况是面板无任何版本信息,这时就需要进入系统里面再确认。

2、确认通讯接口

1、数控面板的后面

#### 西码智能

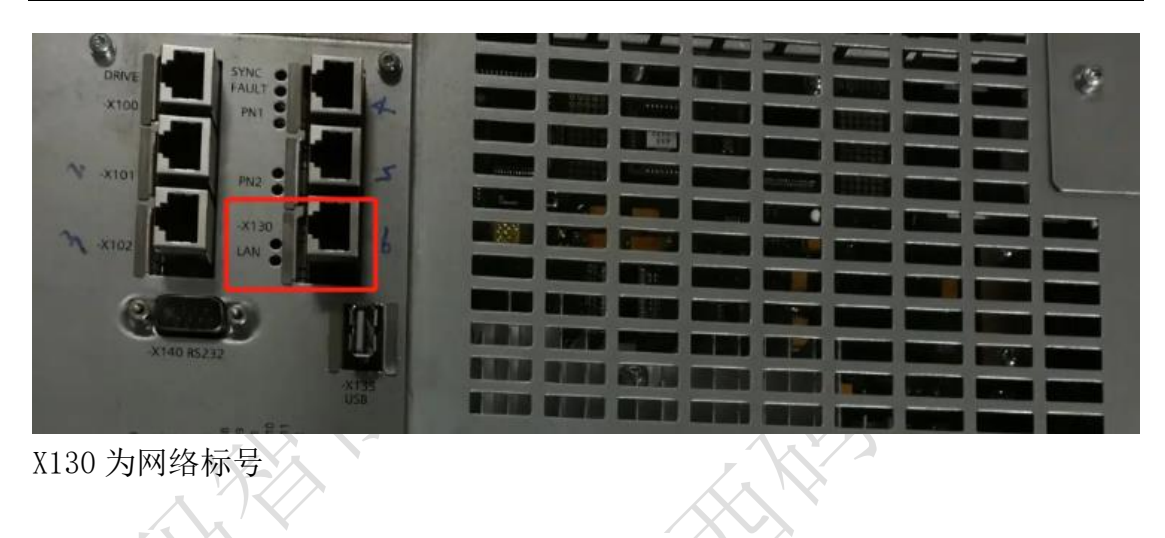

#### 2、其他位置

其他位置一般是前面位置用网线引出来后做的网口母头,常见在机床数控面板侧面,机床电器柜后面等等。

### 3、确认数控系统软件版本(以 828D 为例)

2

实例操作:

1、确认操作权限,将其调整为制造商以上:

-

|                                            | 5. |
|--------------------------------------------|----|
| 機械軸     駆動     馬達       索引 名稱     類型     號 |    |
| 1 MX1 線性的 2 SERUD 1 SRM CHAN1              |    |
| 2 MY1 線性的 3 SERVO 2 SRM CHAN1 Change       |    |
| 3 MZ1 線性的 4 SERVO 3 SRM CHAN1 language     |    |
| 4 MSP1 主軸 1 SPINDLE ARM CHAN1              |    |
| 重置<br>(po)                                 |    |
| 密碼》                                        |    |
| 「「「「」「」「」「」「」「」」「」「」」「」」「」」「」」「」」「」」「」」    |    |
| 目前存取等級 母機廠                                 |    |
|                                            |    |

用户口令: customer 制造商口令: evening

| 专家口令:<br>2、确认版        | sunrise<br>本信息: |                  |            |          |            |                   |
|-----------------------|-----------------|------------------|------------|----------|------------|-------------------|
| MENU<br>SELECT        | ⇒               | Diag-<br>nostics | Version    |          |            |                   |
|                       | 700152          | 主軸尚未開啟? (MCP)    |            |          |            |                   |
| 版本數據<br>SINUMERIK 828 | D - 929D-ME62   |                  |            |          | 日誌紀錄       | $\langle \rangle$ |
| 名稱                    | 實際版本            |                  |            | 正式版本     |            | *                 |
| CNC 章欠景景              | U84.07 + SP 82  | 3 + HF 01        |            | <b>√</b> |            |                   |
| 用戶 PLC 程式             |                 |                  |            |          |            |                   |
| 系統擴充                  |                 |                  |            |          |            |                   |
| OEM 應用                |                 |                  |            |          |            |                   |
| 用戶                    |                 |                  |            |          |            |                   |
| 的定用豆                  |                 |                  |            |          |            |                   |
|                       |                 |                  |            |          |            |                   |
|                       |                 |                  |            |          |            |                   |
|                       |                 |                  |            |          |            |                   |
|                       |                 |                  |            |          |            |                   |
|                       |                 |                  |            |          | 2田首行       |                   |
|                       |                 |                  |            |          | raid to be |                   |
|                       |                 |                  |            |          |            |                   |
|                       |                 |                  |            |          | 儲存 🕨       |                   |
|                       |                 |                  |            |          |            |                   |
|                       |                 |                  |            |          |            |                   |
|                       |                 |                  |            | >        |            |                   |
| ▶ 警報 ·                |                 | 警報 NC/PLC        | - 遠端       |          | WE HERE    |                   |
| 🥌 列表 🕒                |                 | 紀録 _ 變數          | <br>RCS 診断 |          | Via nx-4   |                   |

如图所示的版本为 V4.07sp3

注: 能开通 OPC UA 接口的系统版本要为 V4.05SP3 以上,最好为 V4.07SP03 以上

### 4、确认 OPC UA 是否授权

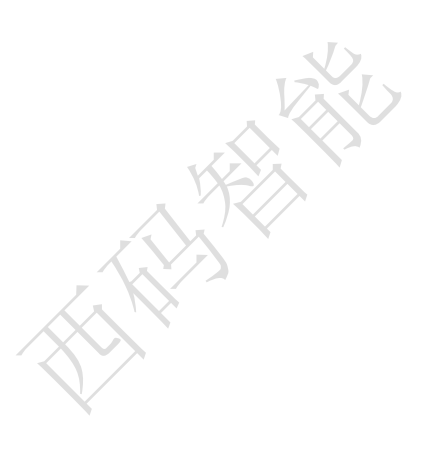

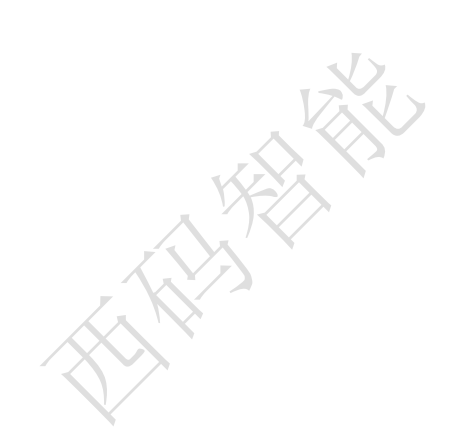

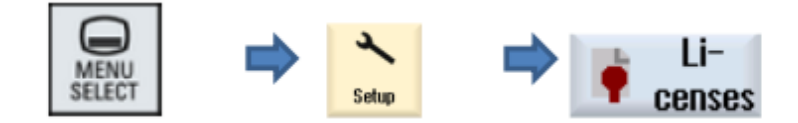

Search "OPC UA",確認"6FC5800-0AP67-0YB0"的Option中

Set 及 Licensed 是否勾選, 勾選完請執行硬體重啟(需斷電)

| → 3000 ↓ Z 警急停止                        |    |       |       |
|----------------------------------------|----|-------|-------|
| 授權中:所有選配                               |    |       |       |
| 選配                                     | 設定 | 已授權 ^ |       |
| Lock MyCycles<br>6FC5800-0AP54-0YB0    |    |       |       |
| S 監控<br>6FC5800-0AP55-0YB0             |    |       |       |
| DXF                                    |    |       |       |
| Run MyScreens<br>6FC5800-0AP64-0YB0    |    |       |       |
| 存取 我的機台 / OPC UA<br>6FC5800-00P67-0YB0 |    |       | 查找    |
| 從外部儲存裝置執行(EES)<br>6FC5800-0AP75-0YB0   |    |       |       |
| CNC-鎖定<br>6FC5800-0AP76-0YB0           |    |       |       |
| CNC 使用者記憶體延伸<br>6FC5800-0AP77-0YB0     |    |       |       |
| 摩擦補償(含適應特性)<br>6FC5800-0A506-0YB0      |    |       | ×     |
| 曲線插補<br>6FC5800-0AS16-0YB0             |    |       | 放棄    |
| 表面上端<br>6FC5800-0AS17-0YB0             |    |       | 總給查查找 |
|                                        |    |       |       |

入未授权,则需要联系西门子官方去买这个选件。

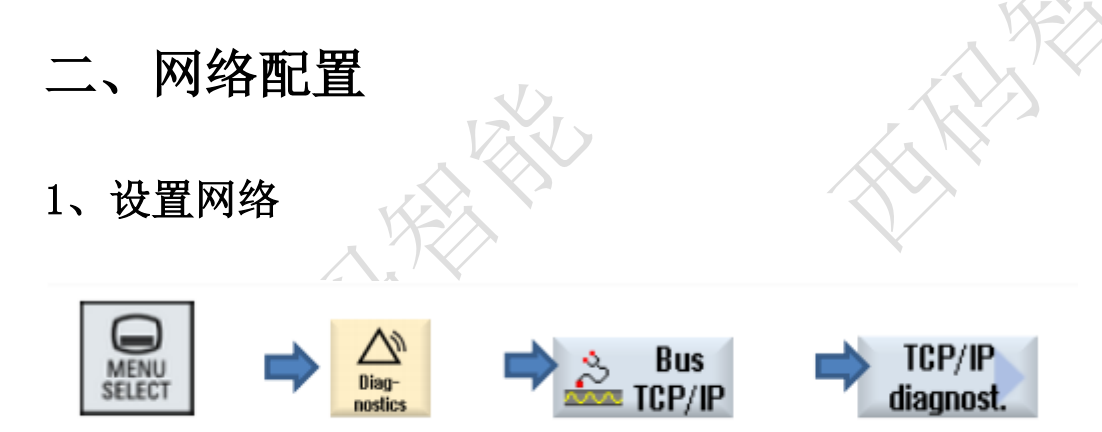

|                             | 🕢 警急停止     |              |        |          |               |   |
|-----------------------------|------------|--------------|--------|----------|---------------|---|
| PROFIBUS診斷 DP 整合            | 合 (匯流排 3)  |              |        |          | Bus +         |   |
| 狀態                          | PROFI      | BUS診斷/從動一    |        |          |               |   |
| 匯流排狀態 OPERA                 | ATE (4) 附屬 | 指定           | 通訊 與NC | 槽        | Bus -         |   |
| 匯流排執行中,受控<br>在處理 PLC/NCK 輸出 | 端正         |              | 题      | with the | 選擇            | > |
| THEFT I CONTINUE WITH       | 3          | NC           | 0 0    | 30       | 確流排           |   |
| - 陈志林东之事-                   | 12         | NC           | 0      | 18       |               |   |
| S7子網路 ID: 0046-             | -0010      |              |        |          |               |   |
|                             | MDd        |              |        |          | TCP/IP<br>診斷  |   |
| #C==- 12                    | MBd        |              |        |          |               |   |
| 循環時間: 1.5                   | msec       |              |        |          |               |   |
| 同步分享 0.125                  | msec       |              |        |          | ****          |   |
| (IDX):                      |            |              |        |          | 8 <b>1</b> %4 |   |
|                             |            |              |        |          |               |   |
|                             | 《 安全 ]     | Latina and B | 深冬     | ><br>系统  | > #EE#h       |   |
|                             | 💽 藝香 📲     | ● 動跡   🌗 発   |        | 山質載      | ▶ 系統          |   |

|                 | 700000 緊急開開装押下,解除 | 緊急開闢並押下重置按鏈          |                                       |     |
|-----------------|-------------------|----------------------|---------------------------------------|-----|
| TCP/IP 組態       |                   |                      | 更新書面                                  |     |
|                 | NCU<br>公司編路 X130  | マ<br>NCU<br>服務埠 X127 |                                       |     |
| ø可用性            | 100.00%           | 6.00%                |                                       |     |
| 電腦名稱            |                   | -                    |                                       |     |
| DNS 名稱          | -                 | ncu-ibn              |                                       |     |
| MAC 位址          | 00:1c:06:31:7c:dc | 00:1c:06:31:7c:dd    | 變更 🔰                                  |     |
| 位址類型            | 手動-關              | DHCP - 主機端<br>(預設)   |                                       |     |
| IP 位址<br>已指定    | 10.3.4.29         | 192.168.215.1        |                                       |     |
| 子編路遮罩<br>已指定    | 255.255.255.0     | 255.255.255.224      |                                       | X   |
| DHCP 伺服器        | -                 | -                    |                                       | /X  |
| 狀態<br>DHCP 伺服器  | -                 | -                    |                                       | X   |
| 模式<br>DHCP 同步   | -                 | -                    |                                       | > ` |
| DNS 伺服器 1       | 192.168.0.251     | -                    |                                       |     |
| DNS 伺服器 2       | 192.168.0.15      | -                    |                                       |     |
| 間道              | 10.2              | 3.4.254              |                                       |     |
|                 |                   |                      | · · · · · · · · · · · · · · · · · · · |     |
|                 |                   |                      | > 返回                                  |     |
| ▲ 羅流排<br>TCP/IP | • 軸向 🔊 安全 🕌 軌跡    | ≫服務                  | ▲ 負載 📫 驅動                             |     |

这里配置的是 X130 网络(工厂网络), X127 是用来调试的, 一般我们都不会改。

# 2、设置防火墙

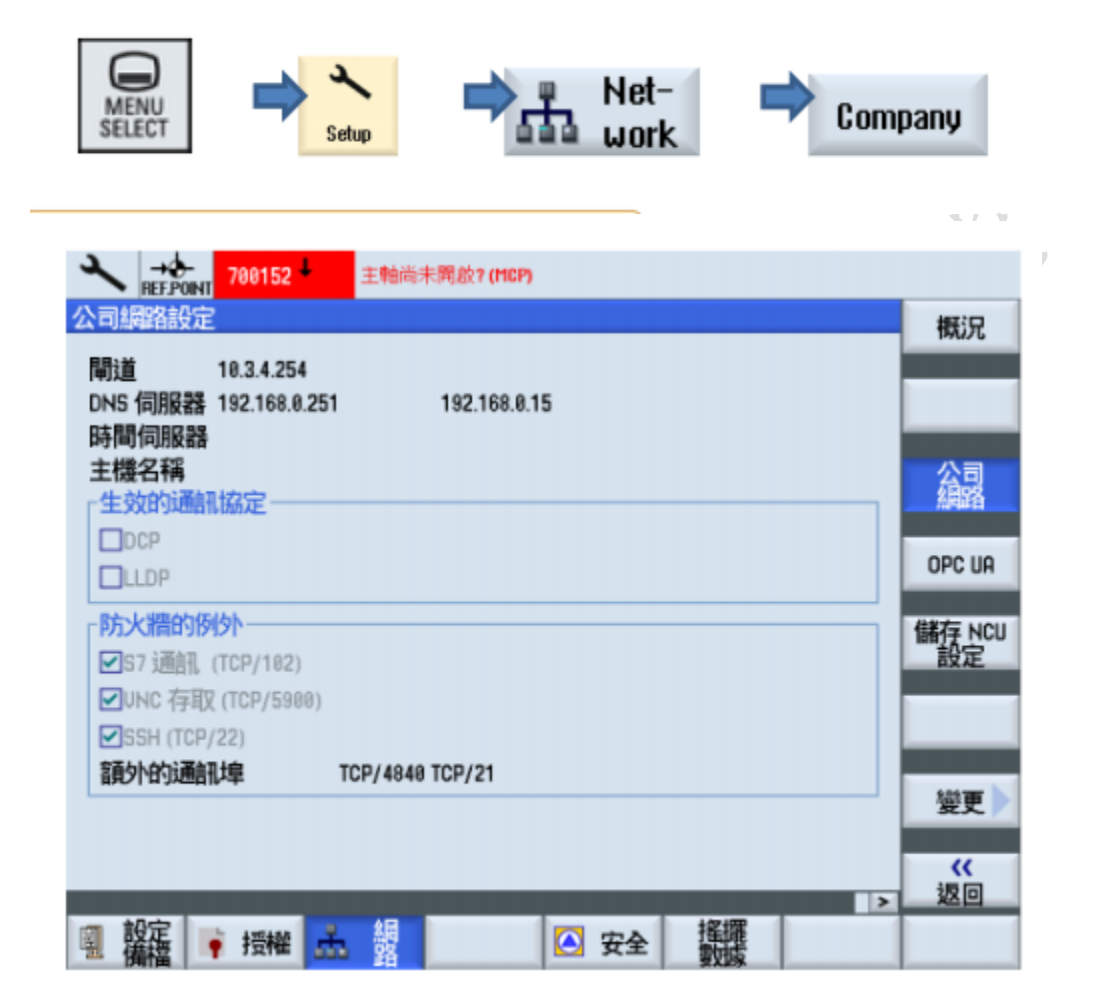

这里要添加 TCP/4840 端口例外

#### 3、OPC UA 配置

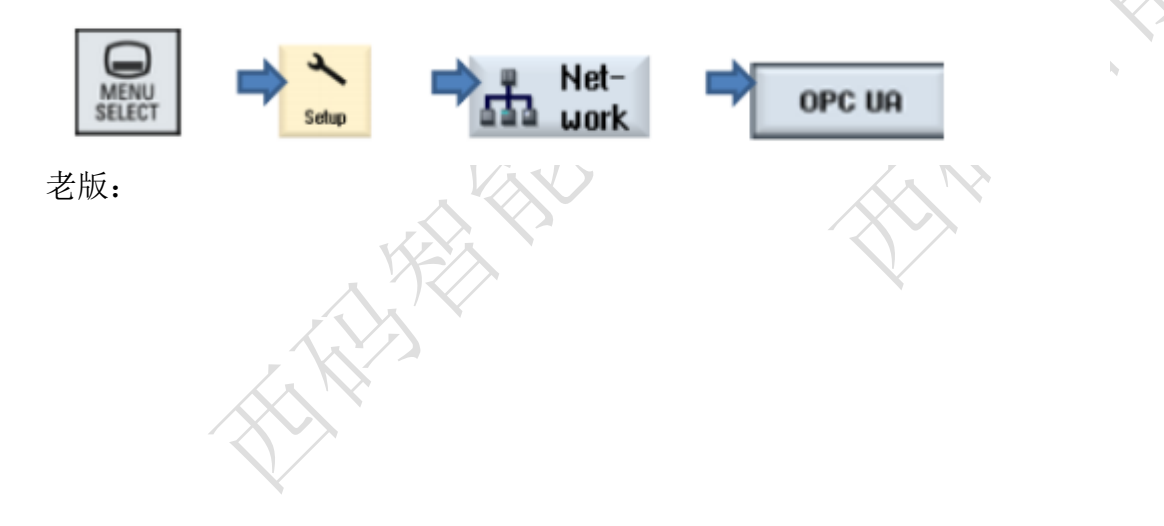

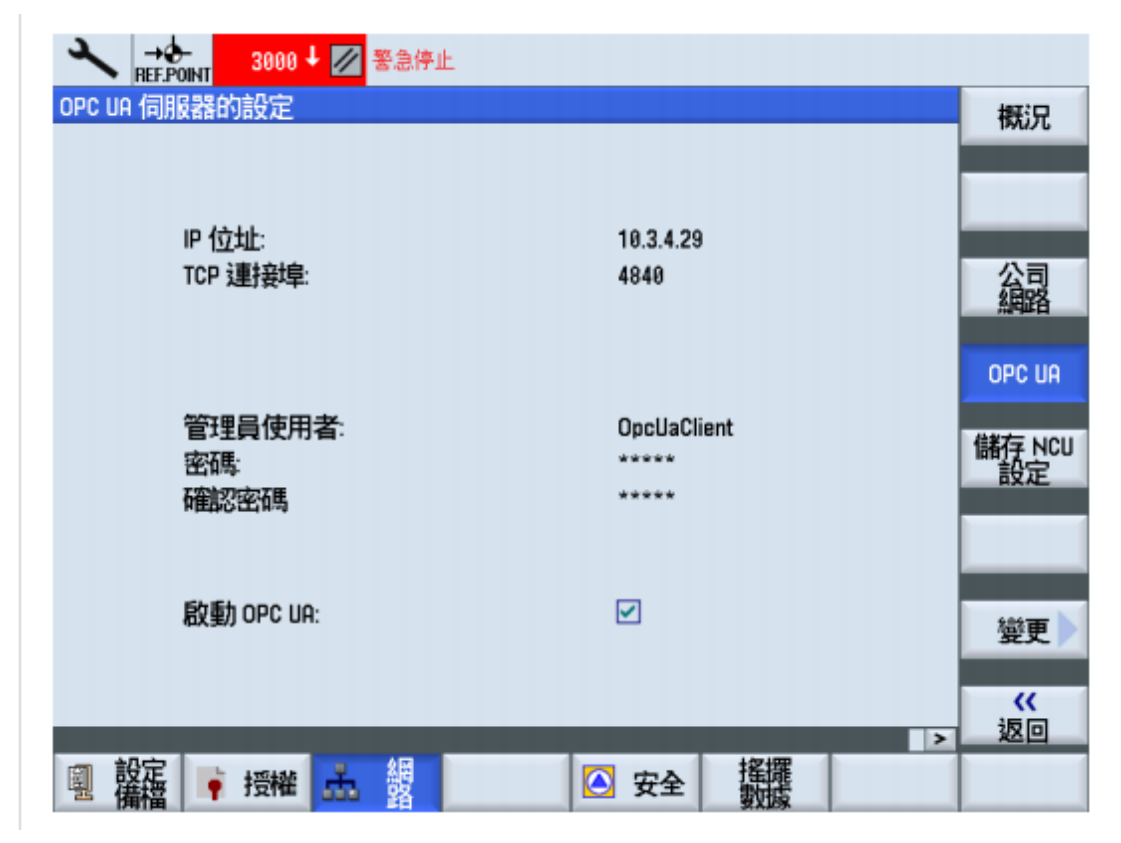

新版:

| , 30G  |                              |                                                                                        | 18.88.81<br>14:06 |
|--------|------------------------------|----------------------------------------------------------------------------------------|-------------------|
| UA 伺服器 | 影的設定                         |                                                                                        | 狀態                |
| 人主命大百又 | 上<br>公司網路:<br>系統網路:<br>服務網路: | <ul> <li>✓ 146.254.44.157</li> <li>☐ 192.168.214.1</li> <li>☐ 192.169.715.1</li> </ul> | 設定                |
|        | TCP 連接埠:<br>訊息加密             | 4848                                                                                   | 透證                |
| 転行電    | 役有<br>128 位元:<br>256 位元:     | □→打公<br>(Rasic128Rsa15)<br>(Basic256, Basic256Sha256)<br>取消打公                          |                   |
|        | 管理員使用者:<br>密碼:<br>確認宏碼       | OpcUaClient<br>******** 完成設定後重開機                                                       | 燮更 🕨              |
| 生效     | 几时医石仔収:<br>自動接受憑證:           |                                                                                        |                   |
| 設定     |                              |                                                                                        | > 10              |
| 備檔     |                              | → 面板 🕑 文王                                                                              |                   |

### 4、检查 HMI 时间

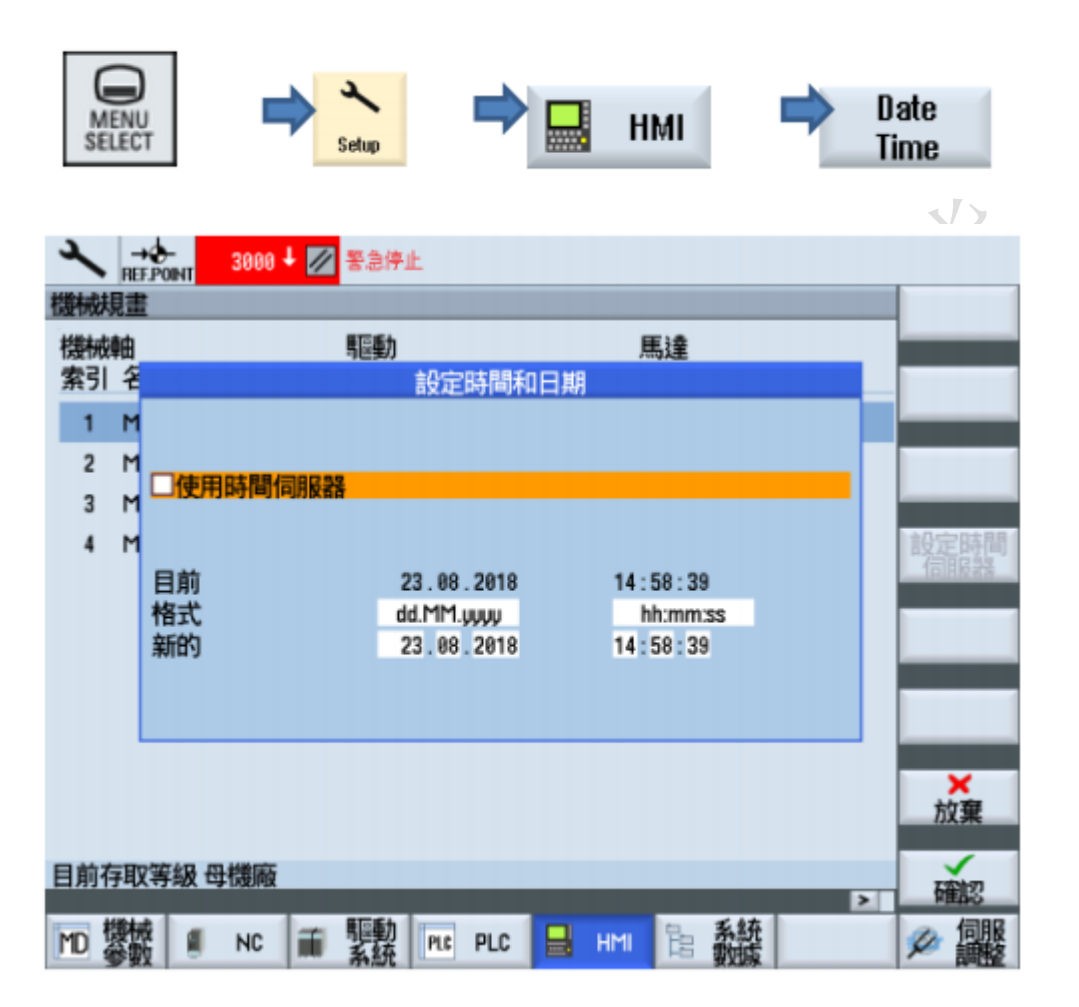

设定后需要重启。

## 三、通讯测试

### 1、ping 指令

ping ip 例: ping 192.168.1.5

| mm 管理员: C:\Windows\system32\cmd.exe                                                                                                    |   |
|----------------------------------------------------------------------------------------------------|---|
| Microsoft Windows [版本 6.1.7601]<br>版权所有 (c) 2009 Microsoft Corporation。保留所有权利。                                                                                               | * |
| C:\Users\Administrator>ping 192.168.1.5                                                                                                    |   |
| 正在 Ping 192.168.1.5 具有 32 字节的数据:<br>米自 192.168.1.213 的回复: 无法访问目标主机。<br>来自 192.168.1.213 的回复: 无法访问目标主机。<br>来自 192.168.1.213 的回复: 无法访问目标主机。<br>来自 192.168.1.213 的回复: 无法访问目标主机。 |   |
| 192.168.1.5 的 Ping 统计信息:<br>数据包: 已发送 = 4, 已接收 = 4, 丢失 = 0 (0% 丢失),                                                                                                    |   |

# 四、常见问题

#### 1、网络不通

重启设备、检查网线、检查网口灯是否闪烁

### 2、版本低

尝试升级数控系统

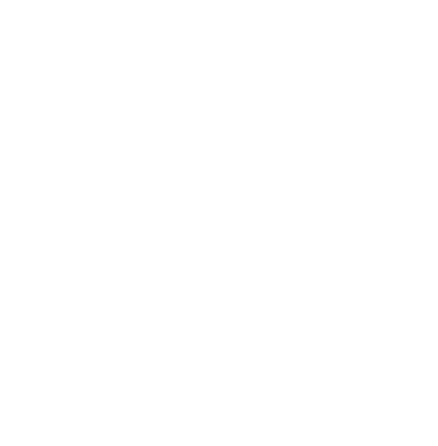

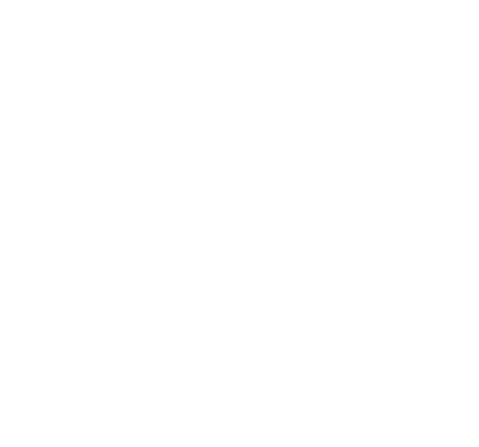

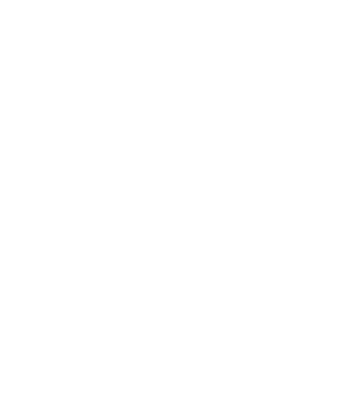